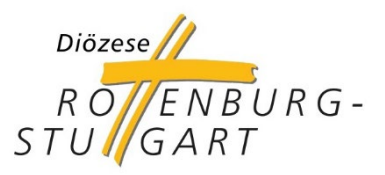

# sTransfer Erstellung einer E-Mail mit schützenswerten Daten

Version 1.0 // Stand: 27.09.2024

Diese Anleitung zeigt Ihnen die unkomplizierten Schritte für den Versand einer E-Mail mit schützenswerten Daten über die Plattform sTransfer der Diözese Rottenburg-Stuttgart, dessen Daten nicht über unsichere Kanäle versendet werden dürfen.

Die Nutzung von sTransfer für die Übermittlung von sensiblen oder schützenswerten Daten stellt die Alternative zur Plattform Secure-Mail-Gateway dar, die zum 22.10.2024 außer Betrieb genommen wird.

Bitte beachten Sie, dass der Versand dieser E-Mails ausschließlich via Webportal möglich ist.

## Schritt 1 – Anmelden bei stransfer.drs.de

Für den Versand melden Sie sich bitte unter <u>https://stransfer.drs.de</u> mit den Ihnen bekannten, persönlichen Zugangsdaten zum diözesanen Intranet an. Nutzen Sie dort bitte Ihre E-Mail-Adresse sowie das identische Passwort wie für GroupWise.

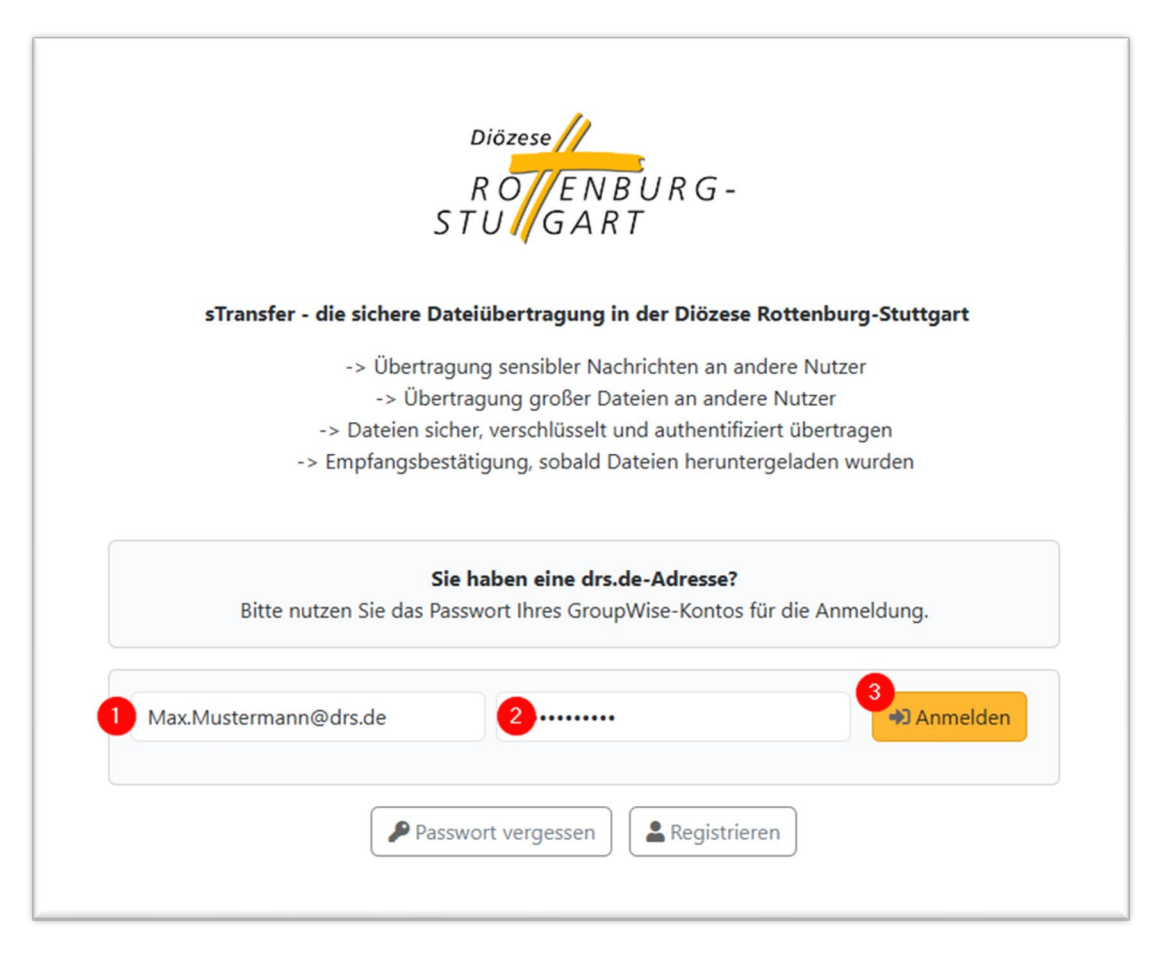

# Schritt 2 – Nachricht/E-Mail erstellen

Erstellen Sie anschließend über die direkt öffnende Seite eine neue Nachricht. Diese Nachricht stellt eine E-Mail dar, die an interne wie auch externe Empfänger versendet werden kann (dies tragen Sie unter (1) ein). Mit der Option (2) können Sie zusätzliche CC- oder BCC-Empfänger (Kopie / Blindkopie) hinzufügen.

Falls Sie Anhänge haben, können Sie diese auf der rechten Seite entsprechend hinzufügen.

Unter dem Punkt (3) und (4) tragen Sie den Betreff sowie den Inhalt der E-Mail ein.

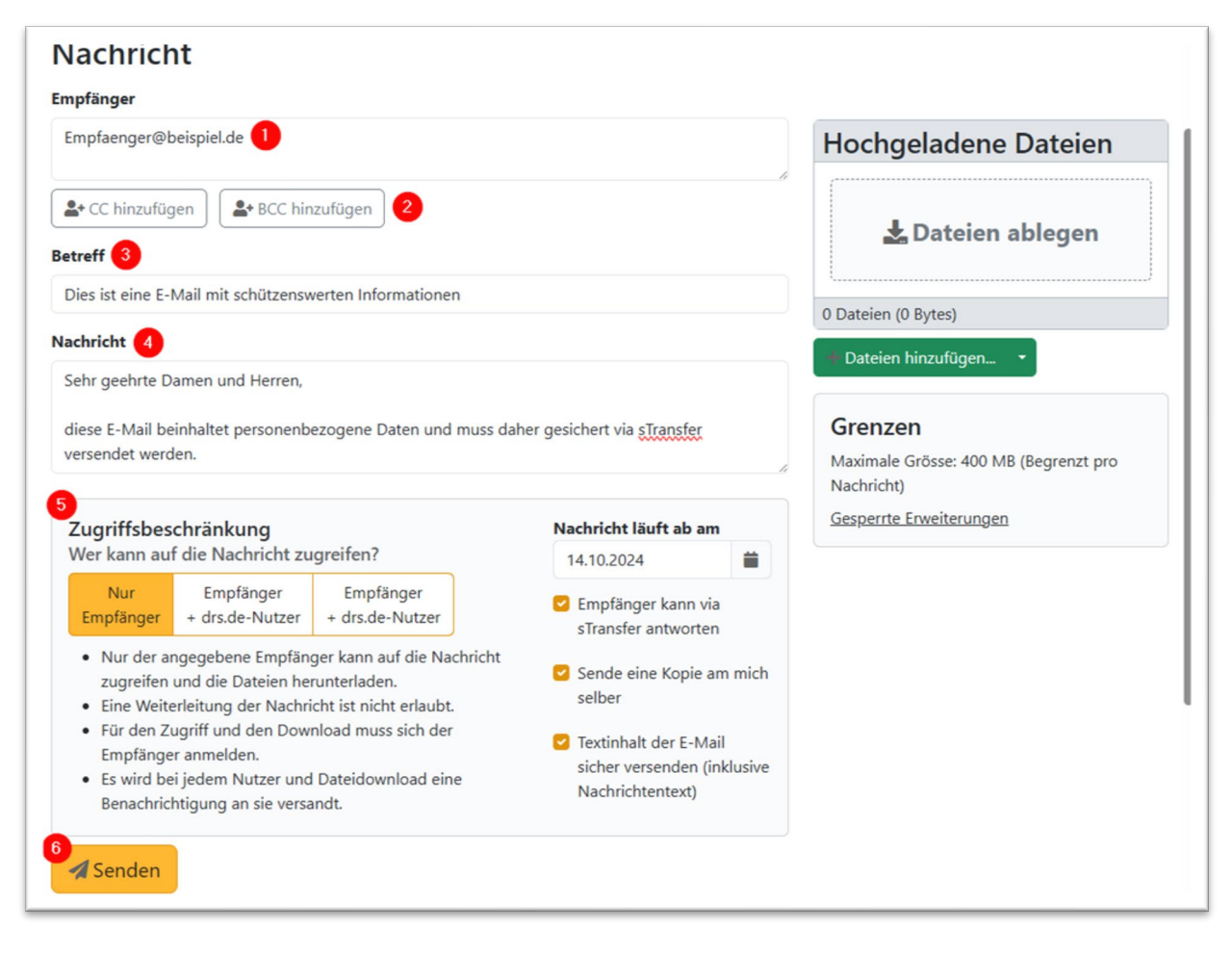

Im Bereich (5) können Sie einstellen, ob nur der direkte Empfänger oder auch andere drs.de-Nutzerinnen die E-Mail öffnen können, wenn diesen die E-Mail intern weitergeleitet wird.

Zusätzlich können Sie dort auch das **Ablaufdatum** der Nachricht einstellen, sodass diese bis maximal zu diesem Zeitpunkt abrufbar ist. Falls Sie wünschen, dass der Empfänger über sTransfer auch **antworten** kann, können Sie auf der rechten Seite der Nachrichteneinstellung diese Option aktiv lassen oder deaktivieren.

Bei schützenswerten Inhalten sollten Sie die Option "**Textinhalt der E-Mail sicher** versenden" aktiv lassen, sodass der Text erst auf sTransfer eingesehen werden kann.

## Schritt 3 – Versandbestätigung

Nach Klick auf "Senden" erhalten Sie im Anschluss eine Übersicht mit der Versandbestätigung zu der Nachricht.

Falls Sie auf der vorherigen Seite "Sende eine Kopie an mich selber" aktiviert hatten, erhalten Sie die Nachricht zusätzlich auch nochmals selbst.

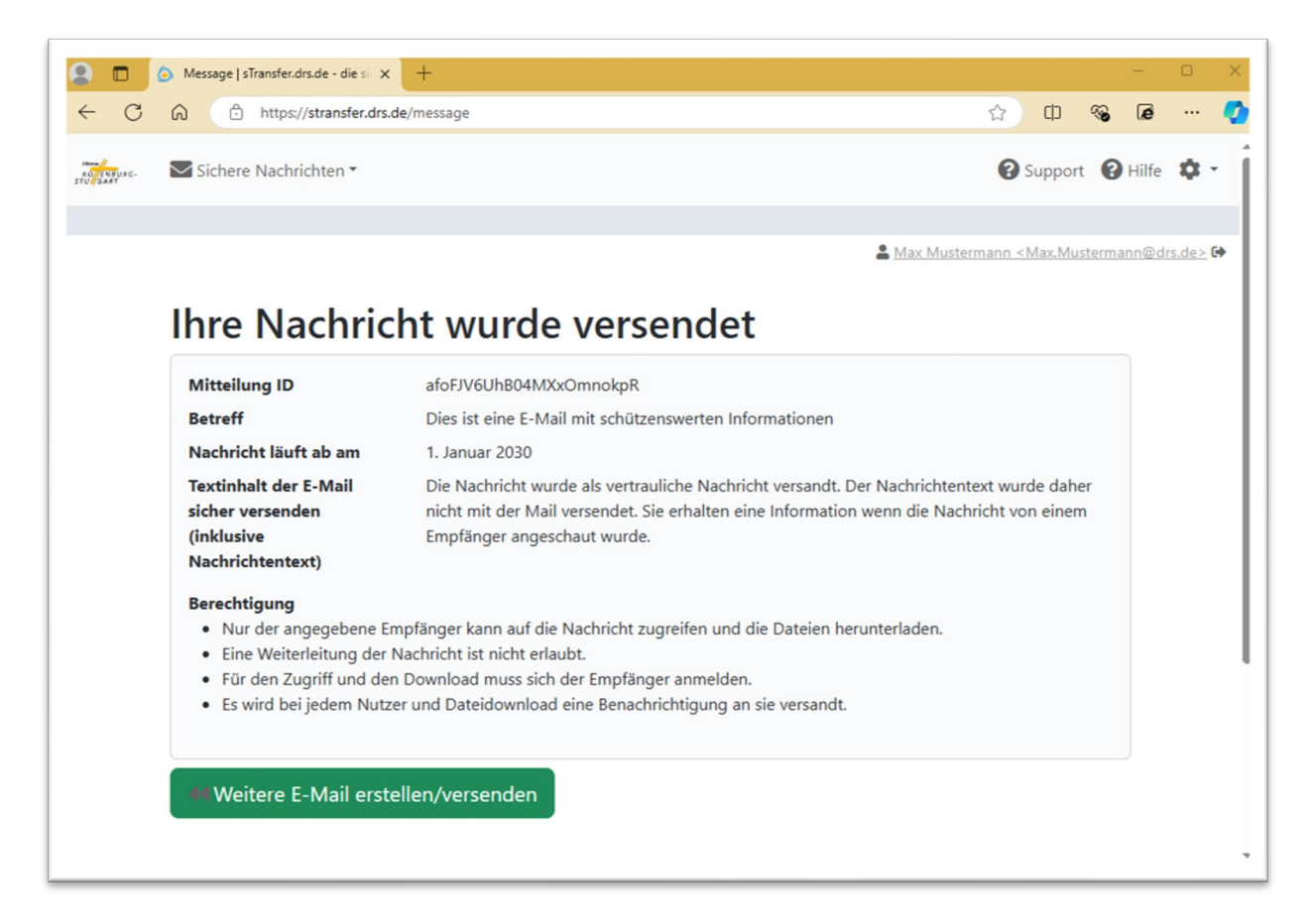

Sobald Sie bei sTransfer angemeldet sind, können Sie auch jederzeit über das obere Menü auf "Sichere Nachrichten" klicken und dort über den "Eingangskorb" alle eingegangenen Nachrichten einsehen.

Über "Sichere Nachrichten" > "Gesendete Nachrichten" finden Sie zudem auch alle Nachrichten, die Sie versandt haben und noch nicht das Ablaufdatum überschritten haben.

#### Weitere Informationen zu sTransfer

Unter <u>Sensus.drs.de</u> finden Sie Informationen zu sTransfer sowie den weiteren Plattformen, die durch die IT-Abteilung der Diözese Rottenburg-Stuttgart angeboten werden.